# SIDHO-KANHO-BIRSHA UNIVERSITY

Dr. Subal Ch De Controller of Examinations

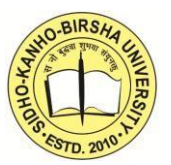

Ranchi Road, P.O - Sainik School, Dist- Purulia, Pin-723104(W.B) E-mail – controllerskbu@gmail.com Phone No:-03252-202422

## THE DEPARTMENT OF CONTROLLER OF EXAMINATIONS

## Ref. No:- 7469/ SKBU/CE/Form-Fill up-UG SEM- III /21

Date:-07/01/2021

## **NOTICE**

This is to notify that submission of forms for <u>UG Semester-III, 2020</u> will be done through online mode as per following schedule.

| Course                      | Date of Form fill-up<br>without late fine | Date of Form fill-up<br>with late fine |
|-----------------------------|-------------------------------------------|----------------------------------------|
| UG Semester- III 2020       | 11/01/2021 (10:00 a.m.)                   | 20/01/2021                             |
| (B.A. B.Sc., B.Com, B.B.A., | to                                        | to                                     |
| B.C.A.                      | 19/01/2021 (11:59 p.m.)                   | 22/01/2021                             |

UG Sem-III Examinations 2020 forms will be available in the University website:

www.skbu.ac.in

(Dr. Subal Chandra De) Controller of Examinations Dr. Subal Chandra De Controller of Examinations Sidho-Kanho-Birsha University PURULIA

## <u>USER GUIDE FOR UG SEM – III EXAMINATIONS 2020 ONLINE FORM</u> <u>SUBMISSION</u>

Go to the <u>https://skbu.ac.in</u>>Examinations> Online Form Fill-up> UG SEM III EXAM,2020 Form Fill-up

**Or, Tap to this link:** 

- > To login provide Registration No. < > Of Year <Select from drop down list>
- > Date of birth (DOB) <Select from Calendar>
- > SUBMIT

Your pre-filled form will be displayed

> Please check your Personal details viz: Name, College, Reg. number . Check your

mobile number or edit (if required)

For Honours Courses :

• Please check your papers

### For Program Courses:

• Select /Check your LCC-MIL-2 subject ( For B.A & B.Com Prog. students only)

**Payment of Examinations Fees :** 

Candidates have to pay through online via Rupay Debit Card, Other debit cards(Mastercard/Visa), UPI, wallets etc. <u>Payment through Internet Banking gateway may incur</u> <u>higher transaction charges</u>

After successful payment of fees submit the form > SUBMIT

An SMS will be sent to your mobile number after successful submission of the form. All applicants are requested to take a print/screenshot after successful submission of form.

In case the form is submitted but payment is not done:

- Please click/tap on 'Check your status'
- > Put your **Reg. no., Reg. year** and **date of birth** as directed by the portal
- > Submit Go to 'Print the Form' or 'Payment status' Option,
- > You will find the Payment Option
- > Do the **payment through online mode** and take a **print out /screen shot** for further reference.

#### <u>Help Desk</u>

Phone : 8918056081 ; Email : controllerskbu@gmail.com